## お知らせ事故多発地点警告について

- 事故が多く発生している場所に ◆ \*を表示し、付近を走行すると案内警告マーク([♪ P.23)と 音声でお知らせします。
  - \*印… ◆ は地図の縮尺スケールが25 m、50 m、100 mの場合に表示されます。 ※縮尺スケールの25 mは市街地図(詳25 m)ではありません。
- ( にカーソル(---)を合わせても事故多発地点の詳細情報は表示されません。

## 盗難多発地点警告について

- ●地図の縮尺スケールが100 m以下の場合、車上ねらいなど盗難が多く発生している地域に計を表示し、計にカーソル(---)を合わせると、地図画面上に "車上ねらい多発地点"が表示されます。
  ※盗難多発地点とありますが、計がある場所ではなく、あくまでその周辺地域です。
  ※3D地図では計の表示はされますが、地図画面上に "車上ねらい多発地点"は表示されません。
- 盗難多発地点は岩手県、宮城県、福島県、群馬県、埼玉県、千葉県、石川県、福井県、山梨県、長野県、 岐阜県、静岡県、愛知県、三重県、滋賀県、京都府、大阪府、兵庫県、奈良県、和歌山県、島根県、 岡山県、広島県、山口県、香川県、佐賀県、長崎県、熊本県、大分県、鹿児島県、沖縄県に対応 しています。
- 盗難多発地点の計(は最も盗難の危険が高い順に赤色、黄色、青色の3段階で表示しています。 (各府県によって基準は異なります。)
- 盗難多発地点付近(半径約250 m以内)を目的地に設定した場合、ルート探索前にメッセージと 音声でお知らせします。

## ルート情報の表示について

- ルート案内時に道路名、曲がるべき方向、所要時間、距離などを表示します。
  ※ハイウェイモードの場合は、ルート案内時に高速道路/有料道路を走行しているときのみルート 情報を表示します。
- MENU) → 右画面 → ルート情報 または ハイウェイモード から表示設定を行うこともできます。
   P.32
- ルート情報の詳細をタッチすると、施設情報などを表示することができます。
  (高速道路/有料道路に情報がない場合、詳細は表示されません。)

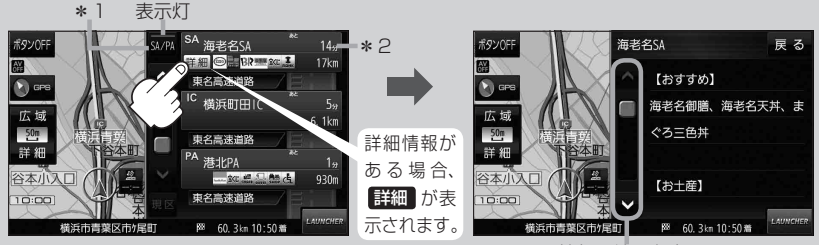

情報の続きを表示

- \*1印…高速道路/有料道路を走行中に SA/PA をタッチすると表示灯が点灯し、サービス エリア(SA)・パーキングエリア(PA)の施設情報を表示します。もう一度 SA/PA を タッチすると表示灯が消え、もとのルート情報に戻ります。
  - ※新規開通道路のパーキングエリア(PA)、サービスエリア(SA)の施設情報は表示され ない場合があります。
- \*2印…目的地、経由地、パーキングエリア(PA)、サービスエリア(SA)、インターチェンジ(IC) に到着するまでのおおよその所要時間、距離が表示されます。